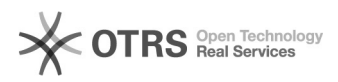

|                                           |                                                                                                    |                 |                    | FAO-artikel afdrukken |
|-------------------------------------------|----------------------------------------------------------------------------------------------------|-----------------|--------------------|-----------------------|
| Categorie:                                | HP lanton problemen (enkel personeel)                                                                                   | Stemmen:        | 0                  |                       |
| Status:                                   | publick                                                                                                    | Resultaat:      | 0.00 %             |                       |
| Faal:                                     | nl                                                                                                    | Laatste update: | do 09 jun 2022 11: | :31:14                |
|                                           |                                                                                                    |                 |                    |                       |
| ?oekwoorden                               |                                                                                                    |                 |                    |                       |
| np printen printer                        |                                                                                                    |                 |                    |                       |
|                                           |                                                                                                    |                 |                    |                       |
| nformatie (op                             | enbaar)                                                                                                    |                 |                    |                       |
|                                           |                                                                                                    |                 |                    |                       |
| /                                         |                                                                                                    |                 |                    |                       |
| Probleem (ope                             | nbaar)                                                                                                    |                 |                    |                       |
| toe kan ik de print                       | er instellen op de laptop die ik als docent neb gekregen.                                                               |                 |                    |                       |
|                                           |                                                                                                    |                 |                    |                       |
| Oplossing (ope                            | nbaar)                                                                                                    |                 |                    |                       |
| Toevoegen van prij                        | aters thuis                                                                                                    |                 |                    |                       |
| Afhankeliik van je s                      | retur, kan je je printer vja Wifi of USB kabel gaan                                                                     |                 |                    |                       |
| verbinden. Belangr                        | ijk: de laptop dient steeds verbonden te zijn met het                                                                   |                 |                    |                       |
| nternet alvorens e                        | en printer toegevoegd kan worden.                                                                                       |                 |                    |                       |
| Printer verbinden v                       | ia de USB-kabel                                                                                                    |                 |                    |                       |
| Nanneer je laptop<br>verbinden via de bi  | naast de printer staat kan je heel gemakkelijk de printer<br>j de printer meegeleverde USB-kabel. Wanneer je de printer |                 |                    |                       |
| op deze manier ver<br>geïnstalleerd worde | bindt, zal de driver voor de printer automatisch<br>en.                                                                 |                 |                    |                       |
| Via 'Start > Instelli                     | ngen > Apparaten > Printers en scanners'                                                                                |                 |                    |                       |
| kan ie vervolgens z                       | ien of jouw printer correct werd geïnstalleerd                                                                          |                 |                    |                       |
| Printer verbinden v                       | ia Wifi                                                                                                    |                 |                    |                       |
|                                           | u win                                                                                                    |                 |                    |                       |
| staat, kan je de pri                      | nter via jouw thuisnetwerk koppelen aan de laptop.                                                                      |                 |                    |                       |
| hetzelfde netwerk.                        | Via wifi kan je de printer toevoegen door op het + teken te                                                             |                 |                    |                       |
| klikken ('Een printe                      | r of scanner toevoegen).                                                                                                |                 |                    |                       |
| Selecteer vervolge<br>nstalleren.         | ns de printer uit de lijst. Windows zal deze tenslotte                                                                  |                 |                    |                       |
| Foevoegen van prir                        | nters op de campus                                                                                                    |                 |                    |                       |
| Om printers too to                        | voegen gaan we jets anders te werk dan thuis. Via het                                                                   |                 |                    |                       |

volgende indien je je in Kortrijk, Torhout of Roeselare bevindt en druk je op enter:

- \\dc-ka-print (voor printers in het netwerk) - \\dc-rps-1 (voor centrale printers)

Indien je je in Brugge of Oostende bevindt : - \\dc-bx-print (voor printers in het netwerk) - \\dc-rps-1 (voor centrale printers)

Op elke campus zie je vervolgens een lijst van alle printers:

Het beeld hierboven is afhankelijk van jouw eigen instellingen (Lijst, Normale pictogrammen, Details, ...)

Een printer toevoegen doe je door te dubbelklikken op de printer die je wenst te installeren. Als er je gevraagd wordt om een stuurprogramma te installeren, rege is dit doop. mag je dit doen. Voor globale printers, dubbelklik je op Papercut.

Wens je een printer als standaard in te stellen, keer je terug naar 'Start > Instellingen > Apparaten > Printers en scanners'. Vervolgens vink je 'Mijn standaardprinter door Windows laten beheren' uit (onderaan de lijst van printers).

Selecteer vervolgens een printer uit de lijst en klik op 'Beheren'. In het volgend venster kan je tenslotte de printer 'Als standaard instellen'.